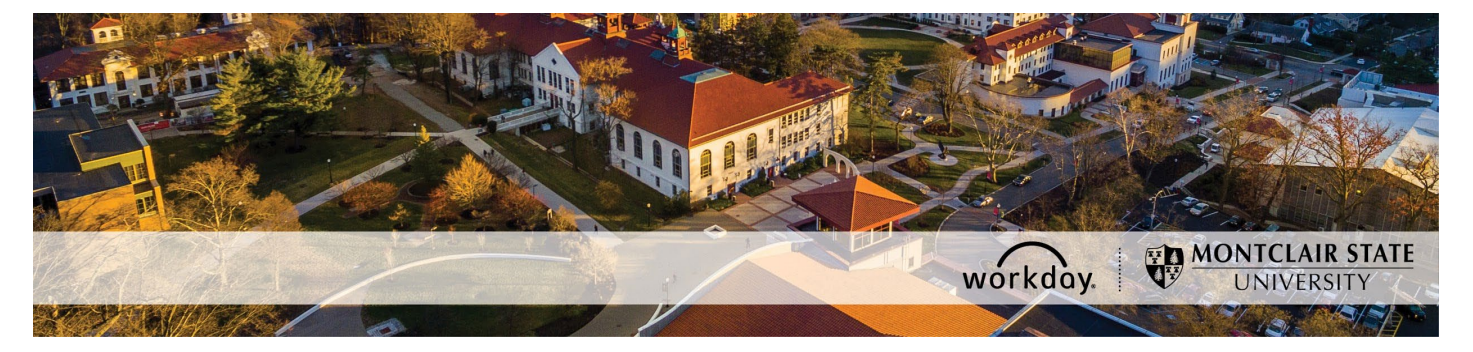

## **Change Job Process for Temporary Employees**

The following describes the process of making changes to an existing and active Temporary employee job/position. All change job requests should be initiated at least two weeks prior to the intended effective date or there may be budget penalties imposed. Temporary assignments are impermanent by definition and may only be used where the need for the position is strictly limited for a specifically defined project or relatively short period of time.

#### WHO CAN INITIATE this process?

- Administrative Assistant
- Manager

#### \*DO NOT USE THIS PROCESS for the following:

- Changing a Student Worker to a Temporary Employee or vice versa. You must add an additional job instead.
- Changing the hourly rate for an existing job/position. You must use the Request Compensation Change process if you only want to change the hourly rate.
- Changing only the cost center that the employee is being paid from. You must use the Change Organization Assignment process instead.
- Changing only the costing allocation details for a job/position. You must use the Assign Costing Allocation process instead. Costing allocation details are only added for job/positions funded by a grant or gift OR a split funded job/position.

#### ONLY USE THIS PROCESS for the following:

- Extending the end date of an existing job/position. The employee cannot work past the existing job/position end date until the request to extend the end date is fully approved.
- Ending an existing job/position earlier than the original end employment date entered.
- Changing the Job Title/Business Title of an existing job/position.
- Moving an existing job/position to a different supervisory organization that you support. This means you have to be the Manager or the Administrative Assistant of the new supervisory organization.
- Changing <u>both</u> the default organization assignment (fund, cost center, program, division) AND the costing allocation details (grant, project, gift, activity code) for an existing job/position. Costing allocation details are only added for positions funded by a grant or gift OR a split funded positions.

If you have any questions or encounter any errors during this process contact Workday Customer Care (973-655-5000 option 3 or <u>WCCSupport@montclair.edu</u>).

## Approval Workflow in Workday

- 1) Initiation of process by Administrative Assistant or Manager
- 2) Approval by Human Resources
- 3) Approval by Grant Accounting (if applicable)
- 4) Approval by Manager (this step is skipped if the process was initiated by the Manager)
- 5) Approval by Alternate Unit Head
- 6) Approval by Division Vice President

### Instructions

- 1) There are two ways to initiate the change job process.
  - 1. **Option 1**: In the Workday search bar type **Start Change Job** and select the Start Job Change Task.

| Q start job change         | × |
|----------------------------|---|
| E Start Job Change<br>Task |   |

2. **Option 2**: Go to the employee's worker profile by searching for the employee in the Workday search bar. Click on the related actions icon → Job Change →Start Job Change.

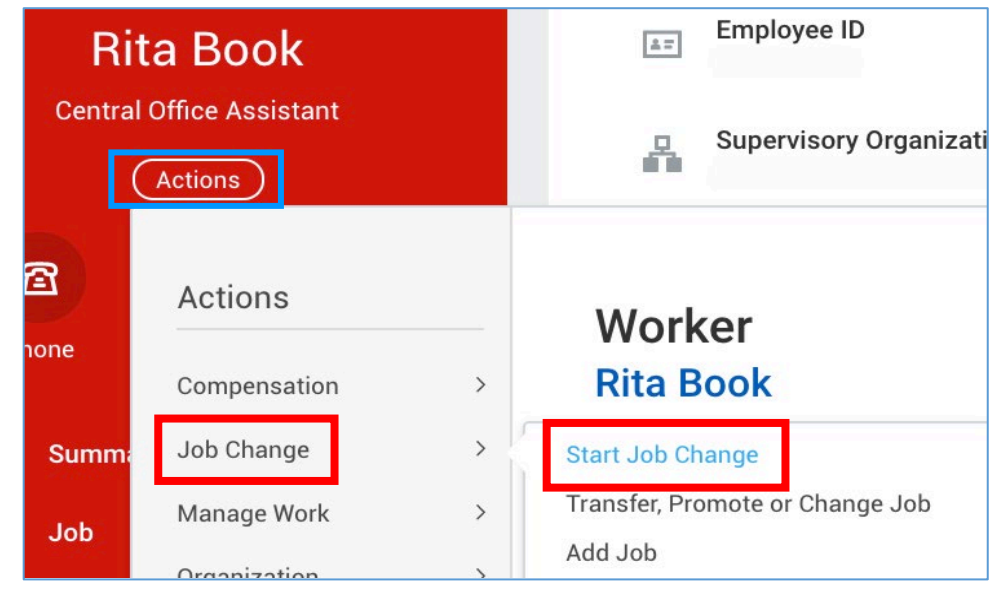

2) Fill in the blank prompts.

| Start Job Change |             |    |
|------------------|-------------|----|
| Worker           | *           | := |
| Job              | *           | := |
| What do you wa   | nt to do? * | := |

**Worker**: If it is not already populated, search for and select the worker/employee. **Job**: If not already populated, select the job/position you want to change.

What do you want to do?: Select the type of job change you want to initiate.

#### Start Job Change Options

- 1. Move the worker to another supervisory organization that I support (p.4)
- 2. <u>Change the Job Title/Business Title for the job/position</u> (p.5)
- 3. Extend the job/position end date (p.6)
- 4. End the job/position early (p.9)
- 5. <u>Change the organization assignment AND costing allocation for the</u> job/position (p.10)
- 6. Make multiple changes to the job/position (p.13)

# Move the worker to another supervisory organization that I support

**NOTE**: You can only move a job/position to another supervisory organization that you also support. This means you have to be the Manager or the Administrative Assistant of the new supervisory organization.

If you also need to change the organization assignments as part of this move then you should cancel and select the **Make multiple changes to the job/position** reason instead.

1. Choose the new supervisory organization for the worker.

| tart                                                                     |      |
|--------------------------------------------------------------------------|------|
| Start Details                                                            |      |
| When do you want this change to take effect? *                           | \$ ~ |
| Why are you making this change? *<br>Lateral Transfer                    |      |
| Who will be the manager after this change?                               |      |
| × Jason Martinello …                                                     |      |
| Which team will this person be on after this change?                     |      |
| × Payroll Operations :=<br>(Temporary) (Jason<br>Martinello (Inherited)) |      |
|                                                                          |      |

- 2. Click **Start** at the bottom of the page.
- 3. Change the effective date if needed.

| Start                                                 |              |
|-------------------------------------------------------|--------------|
| Start Details                                         |              |
| When do you want this change to take effect? <b>*</b> | $\checkmark$ |
| Why are you making this change? *                     |              |
| Lateral Transfer                                      |              |

4. Click **Submit** at the bottom of the page.

## Change the Job Title/Business Title for the job/position

1. Change effective date if needed.

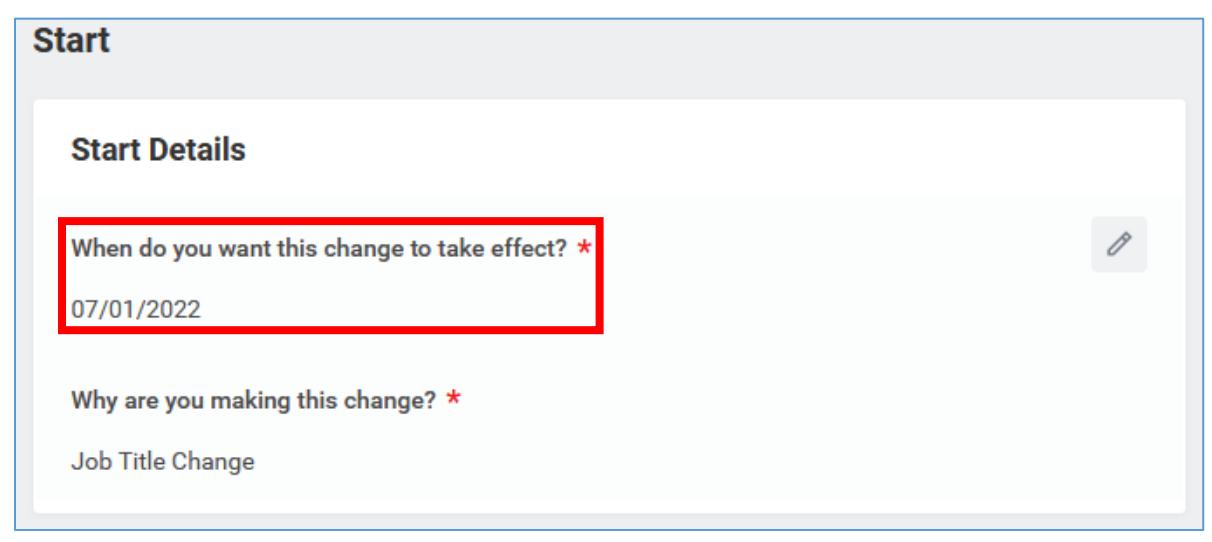

- 2. Click **Start** at the bottom of the page.
- 3. Scroll down to the section labeled **Job**.
- 4. Update the **Job Title**.

| *NOTE: Do <u>not</u> change the Job Profile. |   |
|----------------------------------------------|---|
| Job                                          |   |
| Job Profile                                  |   |
| Job Profile *                                | Ø |
| Temporary Professional Staff                 |   |
| Job Title<br>Central Office Assistant        |   |

5. Click **Submit** at the bottom of the page.

## Extend the job/position end date

1. Change effective date if needed.

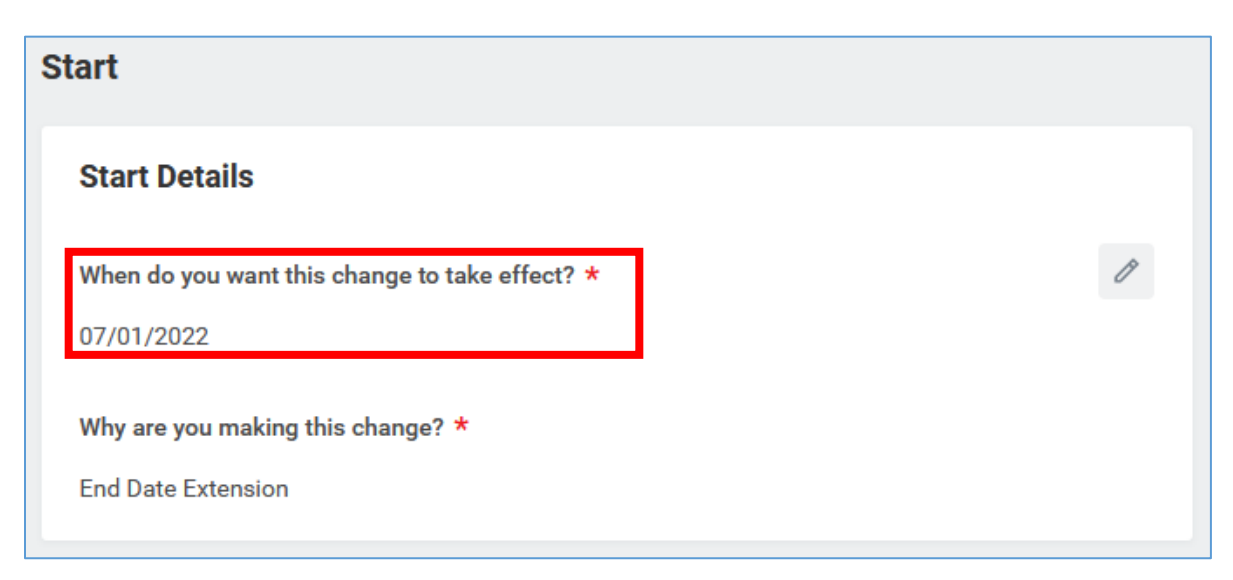

- 2. Click **Start** at the bottom of the page.
- 3. Scroll down to the section labeled Administrative.
- 4. Update the End Employment Date.

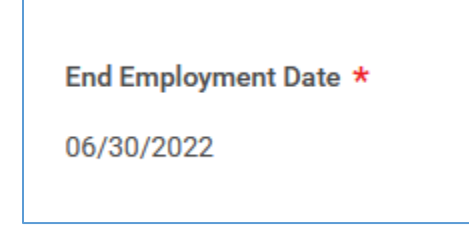

NOTE: You are required to provide the following information as an attachment or in the comments box (steps 5 and 6 below) for all temporary employees.

- Job description
- Hourly rate and justification for proposed rate
- Total expected cost of the job/assignment extension
- Expected average weekly hours to be worked
  - 5. Add any necessary attachments.

| Attachments |  |  |  |
|-------------|--|--|--|
| Documents   |  |  |  |
| Add         |  |  |  |

#### 6. Enter any comments.

| enter your comment |  |
|--------------------|--|
|                    |  |

- 7. Click Submit.
- 8. (If applicable, this step may not always appear)

**Open** the costing allocation step.

| You have submitted                                                                                                    |
|----------------------------------------------------------------------------------------------------|
| <b>Up Next:</b> Jillian Pustelniak   Assign Costing Allocation for<br>Change Job   Due Date 06/16/2022<br>View Details |
| Open Skip                                                                                                    |

Under Costing Allocation Level select Worker and Position.

| Include Existing All       | ocations                                        |  |
|----------------------------|-------------------------------------------------|--|
| From 07/01/2022            | To MM/DD/YYYY T Refresh Costing Allocation Data |  |
| Costing Allocation         | Details                                         |  |
| Costing Allocation Level * | select one 🔹                                    |  |
| Earning                    | select one                                      |  |
|                            | Worker, Position, and Earning                   |  |
| Add                        | Worker and Position                             |  |

If costing allocation details <u>do not</u> exist then you can click **Submit** at the bottom of the page after selecting **Worker and Position**.

**NOTE:** Costing allocation details should only be entered if the job/position is funded by a grant or gift OR the job/position is split funded (funded by more than one cost center). If the job/position does not fit these criteria then you will only select "Worker and Position" and you will <u>not</u> enter any costing allocation details.

If costing allocation details <u>do</u> exist then you may need to update the end date to match the new end employment date. Click **Submit** at the bottom of the page.

| Start Date * | 07/01/2022 |
|--------------|------------|
| End Date     | MM/DD/YYYY |

**NOTE:** If there is a current grant/gift assigned to an employee, but you do not see it on the costing allocation screen, revise the **from** date under the **Existing Costing Allocations** header and select **Refresh Costing Allocation Data**.

9. Complete the questionnaire to specify whether the temporary assignment is grant funded **and** to select a reason for hiring a temporary employee based on the temporary employment policy.

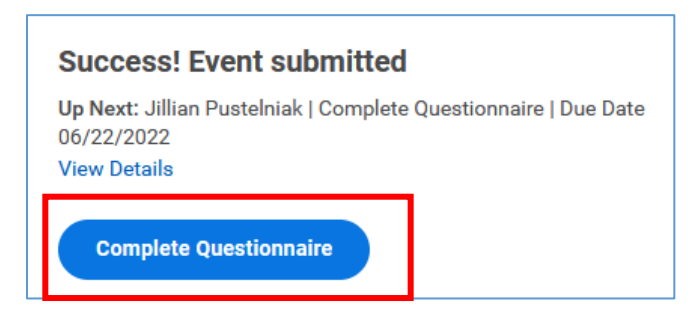

| Will the emplo | oyee be working on a grant? (Required)                                                                                                    |
|----------------|----------------------------------------------------------------------------------------------------|
| Yes            |                                                                                                    |
| Please select  | one of the approved reasons within the policy listed below why your Department is in need of hiring a Temporary Employee: (Required)                  |
| 🔿 To su        | bstitute a position that has become vacant until a permanent replacement can be appointed and where the need to keep the position filled is critical. |
| 🔿 To fill      | a seasonal position, that is, one that is only needed, for example, in the summer months or some other specific period of relatively short duration.  |
| 🔿 To wa        | ork on a specifically defined project, grant, or non-credit program instruction.                                                                      |
| 🔿 To pro       | ovide additional effort to address a short-term, unusually heavy workload in a unit as consistent with the policy.                                    |

#### Click **Submit** at the bottom of the page.

## End the job/position early

1. Change effective date to today's date.

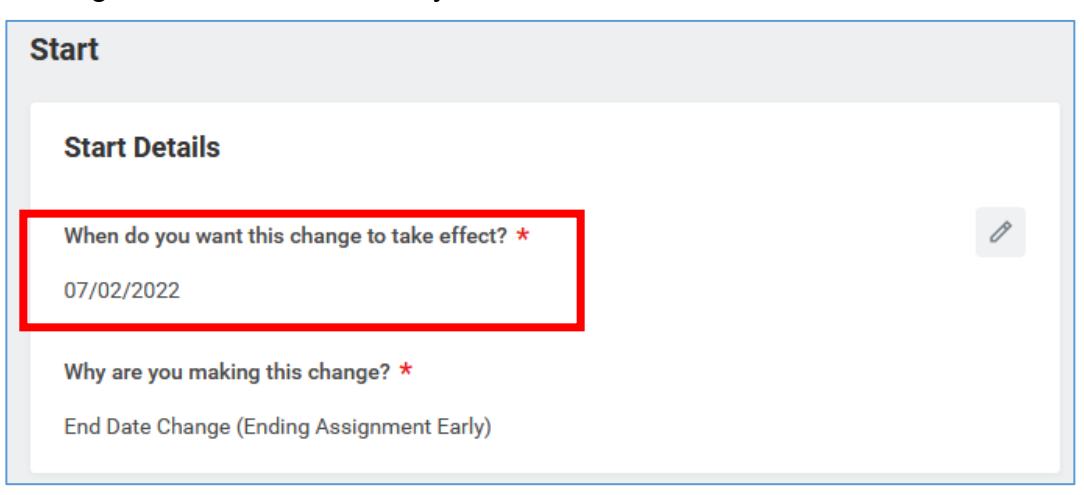

- 2. Click **Start** at the bottom of the page.
- 3. Scroll down to the section labeled Administrative.
- 4. Update the End Employment Date.

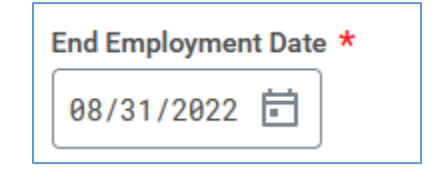

5. Enter the reason why the job/position is being ended early in the comment box at the bottom of the page.

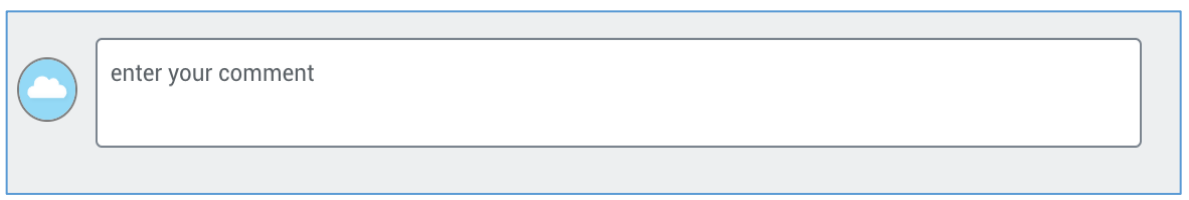

6. Click **Submit** at the bottom of the page.

# Change the organization assignment AND costing allocation for the job/position

NOTE: If you only need to make an organization assignment change then we suggest you just use the **Change Organization Assignment** process.

NOTE: If you only need to make a costing allocation detail change then use the **Assign Costing Allocation** process. Costing allocation details should only be entered if the job/position is funded by a grant or gift OR the job/position is split funded (funded by more than one cost center). If the job/position does not fit these criteria then you will only select "Worker and Position" and you will <u>not</u> enter any costing allocation details.

1. Change the effective date if needed.

| Start                                                     |   |
|-----------------------------------------------------------|---|
| Start Details                                             |   |
| When do you want this change to take effect? * 07/01/2022 | P |
| Why are you making this change? *                         |   |
| Data Change                                               |   |

- 2. Click **Start** at the bottom of the page.
- 3. Scroll down to the section labeled Organizations.
- 4. Update the cost center. The additional worktags will update automatically.

| Organizations                           |   |
|-----------------------------------------|---|
| Cost Center                             |   |
| Cost Center *<br>CC10340 Residence Life | P |
| Costing                                 |   |
| Program                                 | P |
| N20 Auxiliary Operating Expenditures    |   |
| Fund                                    | P |
| F11 Auxiliary Fund                      |   |

- 5. Click **Submit** at the bottom of the page.
- 6. Click Open.

#### You have submitted

**Up Next:** Jillian Pustelniak | Assign Costing Allocation for Change Job | Due Date 06/16/2022 View Details

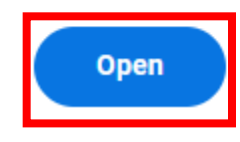

Under Costing Allocation Level select Worker and Position.

| Include Existing Allocations |                               |                                 |  |  |  |
|------------------------------|-------------------------------|---------------------------------|--|--|--|
| From 07/01/2022              | ] To MM/DD/YYYY               | Refresh Costing Allocation Data |  |  |  |
| Costing Allocation Details   |                               |                                 |  |  |  |
| Costing Allocation Level *   | select one                    | ▼                               |  |  |  |
| Earning                      | select one                    |                                 |  |  |  |
|                              | Worker, Position, and Earning |                                 |  |  |  |
| Add                          | Worker and Position           |                                 |  |  |  |

If costing allocation details <u>do not</u> exist then you can click **Submit** at the bottom of the page after selecting **Worker and Position**.

**\*NOTE:** Costing allocation details should only be entered if the job/position is funded by a grant or gift OR the job/position is split funded (funded by more than one cost center). If the job/position does not fit these criteria then you will only select "Worker and Position" and you will <u>not</u> enter any costing allocation details.

If costing allocation details <u>do</u> exist, you need to end the old one and add a new one. If you do not need to change the costing allocation details then you have initiated the wrong process. Cancel this process and initiate a Change Organization Assignment process instead.

a. Enter an end date to the existing costing allocation details. If an end date is already entered then you can change the end date or you can move on to the next step (b) to add the new costing allocation details.

| Costing                  | Alloc    | ation D                          | etails                                                            |                     |         |                         |                            |                                                                                                    |              |
|--------------------------|----------|----------------------------------|-------------------------------------------------------------------|---------------------|---------|-------------------------|----------------------------|----------------------------------------------------------------------------------------------------|--------------|
| Costing Allocat          | tion Lev | el * Worke                       | er and Position                                                   | ▼                   | _       |                         | - <b>.</b>                 | _                                                                                                    |              |
| Earning                  |          | (empty)                          | 1                                                                 |                     | Сору С  | osting                  | Allocation                 |                                                                                                    |              |
| Copy Costing             | g Alloca | tion                             |                                                                   |                     | Start D | ate *                   | 07/01/2022                 | Ē                                                                                                    |              |
| Start Date *<br>End Date | 07/0     | 1/2022 亩<br>D/YYYY 亩             |                                                                   |                     | End Da  | te                      | MM/DD/YYYY                 | Ħ                                                                                                    |              |
| > <b>Co:</b><br>1 item   | sting    | Alloca                           | tion Attac                                                        | chments             |         |                         |                            |                                                                                                    |              |
| (+)                      | Order    | Default (As<br>of Start<br>Date) | Required with<br>no Default<br>(Must have<br>Costing<br>Override) | *Cost Center        | *Divi:  | on                      |                            | *Additional Worktags                                                                                                |              |
| + -                      | ₹ ▼      |                                  |                                                                   | × CC10133 Biology … | := ×    | D23 Colleg<br>and Mathe | pe of Science :=<br>matics | <ul> <li>Fund: F20 Sponsored<br/>Awards Fund</li> <li>Grant: GR00999 Test</li> <li>Program: N10 Instruct</li> </ul> | Grant :Etion |
|                          |          |                                  |                                                                   |                     |         |                         |                            | Program: NTO Instruc                                                                                                | .001         |

b. Scroll down and click the **Add** button to add the new costing allocation details.

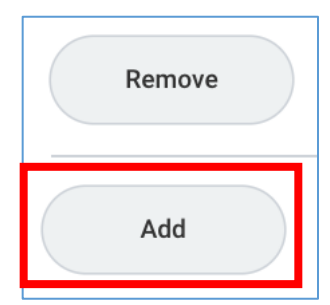

- c. Enter the **start and end date** of the new costing allocation details. The start date will be the day after the old costing allocation details end date.
- d. Add your worktags. We suggest you enter the grant or gift worktag first (if applicable) because it will automatically pull in the related worktags.

| *Cost Center | *Division | *Additional Worktags |
|--------------|-----------|----------------------|
| :=           | Search := | Search 😑             |

e. If the job/position is split funded you can click the plus sign button to the left to add another line.

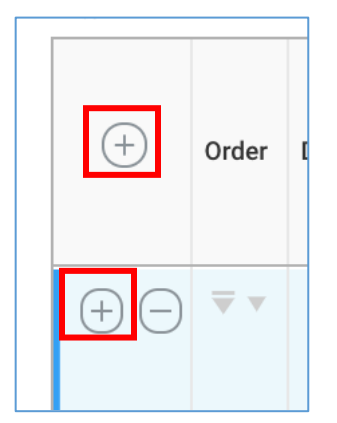

f. Click **Submit** at the bottom of the page.

## Make multiple changes to the job/position

 Change the effective date if needed. You can also move the position to another supervisory organization that you support by choosing the new supervisory organization under, "Which team will this person be on after this change?".

| Start                                                                                                |   |
|----------------------------------------------------------------------------------------------------|---|
| Start Details                                                                                        |   |
| When do you want this change to take effect? * 07/01/2022                                            | Ø |
| Why are you making this change? *<br>Data Change                                                     |   |
| Who will be the manager after this change?<br>Jeanine Stroh                                          |   |
| Which team will this person be on after this change?<br>Residential Life (Temporary) (Jeanine Stroh) |   |

- 2. Click **Start** at the bottom of the page.
- 3. Scroll down to the section labeled **Job**. You can update the Job Title in this section. **\*NOTE: Do <u>not</u> change the Job Profile.**

| Job                          |   |
|------------------------------|---|
| Job Profile                  |   |
| Job Profile *                | Ø |
| Temporary Professional Staff |   |
| Job Title                    |   |
| Data Entry Assistant         |   |
| Business Title               |   |
| Business Title               | Ø |
| Data Entry Assistant         |   |

4. Scroll down to the section labeled Administrative.

You can update the **End Employment Date** in this section.

| End Employment Date * |
|-----------------------|
| 06/30/2022            |

5. Scroll down to the section labeled **Organizations**. You can change the default organizations for the position in this section.

| Organizations                 |          |   |
|-------------------------------|----------|---|
| Cost Center                   |          |   |
| Cost Center *                 |          | P |
| CC10340 Residence Life        |          |   |
| Costing                       |          |   |
| Program                       |          | P |
| N20 Auxiliary Operating Exper | nditures |   |
| Fund                          |          | P |
| F11 Auxiliary Fund            |          |   |

6. Scroll down to the section labeled **Attachments**.

You can upload attachments related to the changes you are making to the position.

\*NOTE: You are required to provide the following information as an attachment (step 6) or in the comments box (step 8) for all temporary employees.

- Job description
- Hourly rate and justification for proposed rate
- Total expected cost of the job/assignment extension
- Expected average weekly hours to be worked

| Attachments |   |  |  |
|-------------|---|--|--|
| Documents   | 1 |  |  |
| Add         |   |  |  |

7. Scroll down to the section labeled **Compensation**.

To change the hourly rate, you will click the edit pencil in the subsection labeled **Hourly**. You **must** provide a justification in the comments at the bottom of the page if the hourly rate increase is greater than \$1/hour.

| Hourly             |   |
|--------------------|---|
| Assignment Details | × |
| 13.00 USD Hourly   |   |
| Plan Name          |   |
| Hourly Plan        |   |
| Effective Date     |   |
| 01/01/2022         |   |
|                    |   |

| Compensation Plan                                       |  |
|---------------------------------------------------------|--|
| Hourly Plan                                             |  |
| <b>Total Base Pay Range</b><br>13.00 - 50.00 USD Hourly |  |
| Amount *                                                |  |
| 13.00                                                   |  |

\*NOTE: If you are increasing the hourly rate by more than \$1/hour you need to provide a justification in the comments at the bottom of the page.

\*NOTE: Do not edit any other area under the Compensation section and do not click the Add buttons.

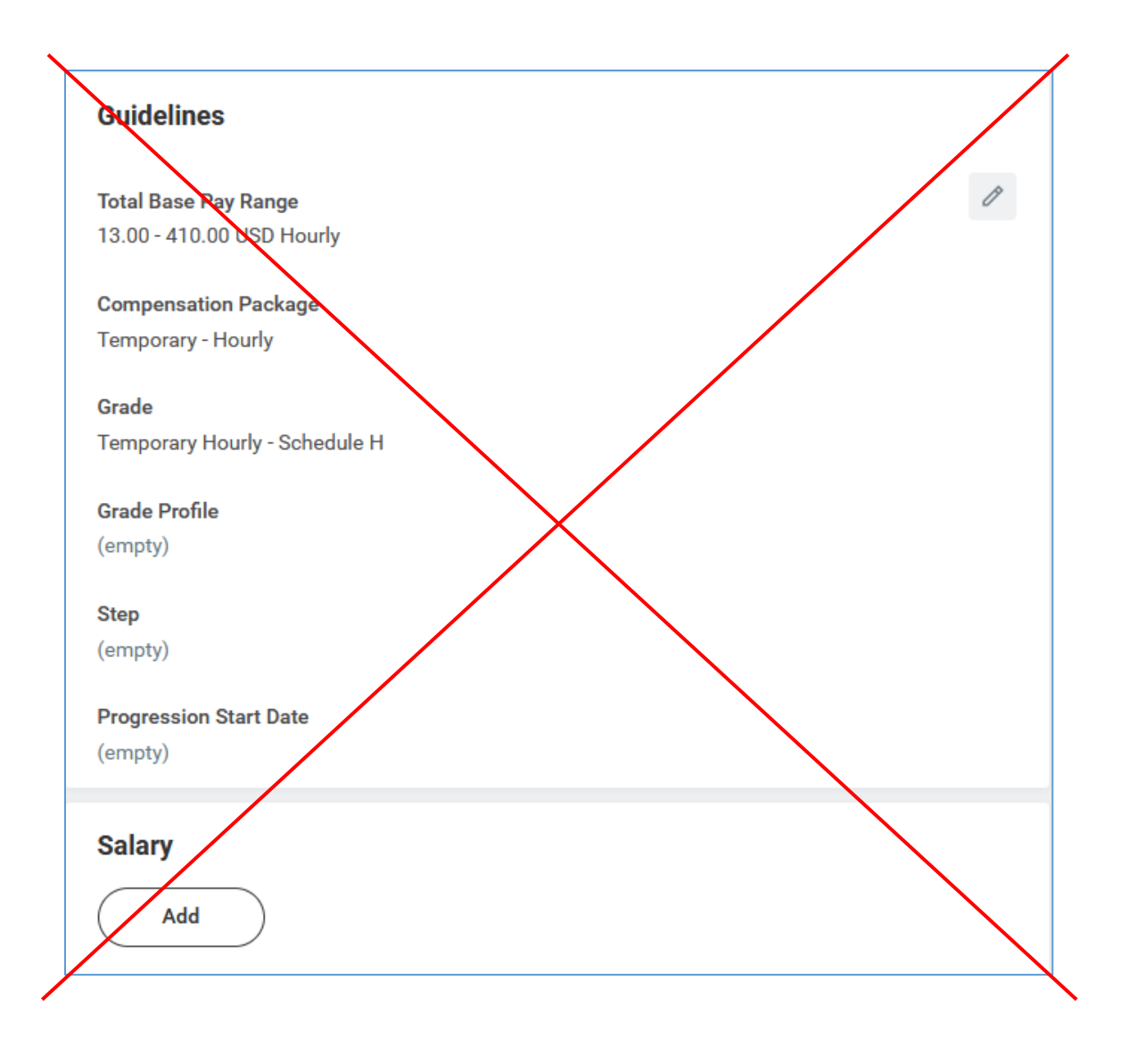

- 8. \*NOTE: You are required to provide the following information as an attachment (step 6) or in the comments box (step 8) for all temporary employees.
  - Job description
  - Hourly rate and justification for proposed rate
  - Total expected cost of the job/assignment extension
  - Expected average weekly hours to be worked

Enter the required information in the comments box if you have not already added the information in the attachment section.

| enter your comment |  |
|--------------------|--|
|                    |  |

- 9. Click **Submit** at the bottom of the page.
- 10. (If applicable, this step may not always appear)

**Open** the costing allocation step.

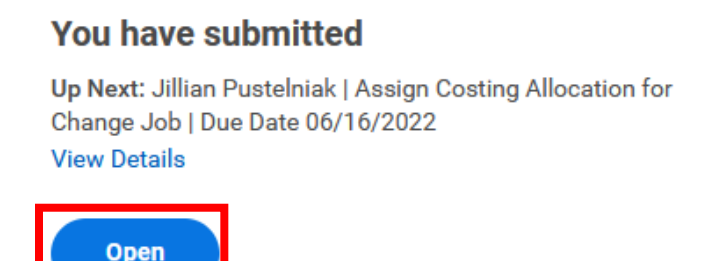

Under Costing Allocation Level select Worker and Position.

| Include Existing Allocations |                               |                                 |
|------------------------------|-------------------------------|---------------------------------|
| From 07/01/2022              | To MM/DD/YYYY                 | Refresh Costing Allocation Data |
| Costing Allocation           | Details                       |                                 |
| Costing Allocation Level *   | select one                    | ▼                               |
| Earning                      | select one                    |                                 |
|                              | Worker, Position, and Earning |                                 |
| Add                          | Worker and Position           |                                 |

If costing allocation details <u>do not</u> exist then you can click **Submit** at the bottom of the page after selecting **Worker and Position**.

**NOTE:** Costing allocation details should only be entered if the job/position is funded by a grant or gift OR the job/position is split funded (funded by more than one cost center). If the job/position does not fit these criteria then you will only select "Worker and Position" and you will <u>not</u> enter any costing allocation details.

If costing allocation details <u>do</u> exist then you may need to update the end date to match the new end employment date. Click **Submit** at the bottom of the page.

| Start Date 🕇 | 07/01/2022   |
|--------------|--------------|
| End Date     | MM/DD/YYYY 🛱 |

**NOTE:** If there is a current grant/gift assigned to an employee, but you do not see it on the costing allocation screen, revise the **from** date under the **Existing Costing Allocations** header and select **Refresh Costing Allocation Data**.

- 11. Click **Submit** at the bottom of the page.
- 12. Complete the questionnaire to specify whether the temporary assignment is grant funded **and** to select a reason for hiring a temporary employee based on the temporary employment policy.

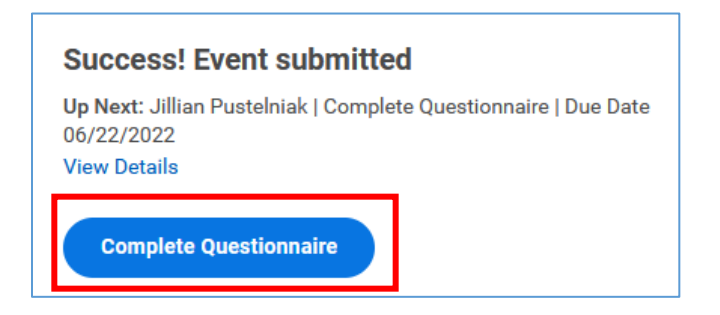

| Will the employee be working on a grant? (Required)                                                                                                    |  |  |
|----------------------------------------------------------------------------------------------------|--|--|
| Ves<br>No                                                                                                    |  |  |
| Please select one of the approved reasons within the policy listed below why your Department is in need of hiring a Temporary Employee: (Required)           |  |  |
| O To substitute a position that has become vacant until a permanent replacement can be appointed and where the need to keep the position filled is critical. |  |  |
| To fill a seasonal position, that is, one that is only needed, for example, in the summer months or some other specific period of relatively short duration. |  |  |
| To work on a specifically defined project, grant, or non-credit program instruction.                                                                         |  |  |
| O To provide additional effort to address a short-term, unusually heavy workload in a unit as consistent with the policy.                                    |  |  |

## Click **Submit** at the bottom of the page.